## Verbinden mit SAP ASE über Java

Es ist möglich mithilfe von Java sich mit einem SAP ASE Server zu verbinden und auf dem Server SQL-Statements auszuführen. Kontrollieren Sie zuerst, ob sich die benötigten Dateien auf ihren Computer befinden und installiert sind. Sie sollten zuerst Java auf ihren Computer installieren. Dies finden Sie leicht auf der Seite: <u>https://www.java.com/de/download/</u>. Laden Sie die neuste Version von Java runter und installieren Sie diese.

| 🗟 Download von Java für Windows 🗴 🕂                                                                                                    |                                                                                                    | – Ø ×                                                        |
|----------------------------------------------------------------------------------------------------|----------------------------------------------------------------------------------------------------|--------------------------------------------------------------|
| ← → C 🖷 java.com/de/download/win10.jsp                                                                                                    |                                                                                                    | ☆ <b>Θ</b> :                                                 |
| الله المراجع المراجع المراجع المراجع المراجع المراجع المراجع المراجع المراجع المراجع المراجع المراجع المراجع ا                                                                                                    | Suche (4)<br>Contribut Hilfe                                                                                                    |                                                              |
| Hitfer environment<br>» Viry is structured<br>» Affress in the structured<br>» Affress in the structured<br>» A | Download von Java für Windows Empfohen Version 8 Update 231 (Dateignöte: 1.97 MB)     Reisseddum 16. Oktiber 2019     Wichtliges Oracle Java-Lizenzupdate     Discontexturent Version 10 (Dateignöte)     Wichtliges Oracle Java-Lizenzupdate     Discontexturent Version 10 (Dateignöte)     Wichtliges Oracle Java-Lizenzupdate     Discontexturent Version 10 (Dateignöte)     Seander:     Unterschiede zu diturnen Oracle Java-Lizenzupdate     Discontexturent Version 10 (Dateignöte)     Seander:     Discontexturent Version 10 (Dateignöte)     Seander:     Discontexturent Version 10 (Dateignöte)     Seander:     Discontexturent Version 10 (Dateignöte)     Seander:     Discontexturent Version 10 (Dateignöte)     Seander:     Discontexturent Version 10 (Dateignöte)     Seander:     Discontexturent Version 10 (Dateignöte)     Seander:     Discontexturent Version 10 (Dateignöte)     Seander:     Discontexturent Version 10 (Dateignöte)     Seander:     Discontexturent Version 10 (Dateignöte)     Seander:     Discontexturent Version 10 (Dateignöte)     Seander:     Discontexturent Version 10 (Dateignöte)     Seander:     Discontexturent Version 10 (Dateignöte)     Seander:     Discontexturent     Seander:     Discontexturent     Discontexturent     Seander:     Discontexturent     Seander:     Discontexturent     Discontexturent     Discontexturent     Discontexturent     Disc |                                                              |
| . Officialita stall discuss of                                                                                                    | Envertised and the second and the second and t | Windows aktivieren                                           |
|                                                                                                    | Java-Software für Ihren Computer bzw. Java Runtime Environment wird auch als Java Runtime, Runtime,<br>Environment, Runtime, JRE, Java Virtual Machine, Virtual Machine, Java Viti, JVM, VM, Java Plug-in, Java                                                                                                    | Wechseln Sie zu den Einstellungen, um Windows zu aktivieren. |

Anschließend kontrollieren Sie, ob ein Java Developer Kit(JDK) auf ihren Computer installiert ist. Sollte dies nicht der Fall sein, können Sie dieses auf "oracle.com" finden. Laden Sie sich die passende Version für ihrem Computer runter.

| C      A arade.com/technetwork/java/javase/downloads/index.html                                                                                                    |                                                                                                    |                                                                                                    | 副 ☆                |
|----------------------------------------------------------------------------------------------------|----------------------------------------------------------------------------------------------------|----------------------------------------------------------------------------------------------------|--------------------|
| C      C     C     C     C     C     C     C     C     C     C     C     C     C     C     C     C     C     C     C      C     C     C     C     C     C     C     C     C     C     C     C     C     C     C     C     C     C     C     C     C     C     C     C     C     C     C     C     C     C     C     C     C     C     C     C     C     C     C | Search Q<br>Jara J. Jara SE / Dominants<br>Dominants<br>Jara SE Dominants<br>Dominants<br>Dominant | Sign In ( Country/Region ( Country/Regio | 2<br>2<br>2        |
|                                                                                                    | Looking for Oracle OpenJOK balan?     Oracle Customers and SVs targeting Oracle LTS releases: Oracle disorder Janes Care (Stranget Customers)     oracle customers and SVs targeting Oracle LTS releases: Oracle disorder Janes Care (Stranget Customers)     or for same can developely studios for fore. JAneses: Customers     automers and performance as Oracle JOK releases for June 1     dama SE 11.0.6 (LTS)     Jane SE 11.0.6 (LTS)     Jane SE 11.0.6 (LTS)     Jane SE 11.0.6 (LTS)     Jane SE 11.0.6 (LTS)     Jane SE 11.0.6 (LTS)     Jane SE 11.0.6 (LTS)     Jane SE 11.0.6 (LTS)                                                                                                    | UDK is Oracle's<br>protobility or<br>executor of the se<br>executor of the se<br>executor of the sec<br>oracle JDK                                                                                                    | Windows aktivieren |

Achten Sie darauf, dass Sie die Software passend für ihr Betriebssystem herunterladen, das in diesem Fall Windows ist. Es gibt zwei Möglichkeiten, das JDK zu installieren. Die einfache Variante wäre die exe-Datei herunterzuladen und auszuführen. Die andere Variante wäre die .zip-Datei herunterzuladen und diese, dann manuell zu installieren.

| 🔬 Download von Java für Windows 🗴 🗢 Java SE Development Kit 13 - Dov 🗴 🕇          |                                                                                                    | - a ×                                                                              |
|-----------------------------------------------------------------------------------|----------------------------------------------------------------------------------------------------|------------------------------------------------------------------------------------|
| ← → C 🔒 oracle.com/technetwork/java/javase/downloads/jdk13-downloads-5672538.html |                                                                                                    | <u>6</u> ≅ ☆ \varTheta :                                                           |
| Java EE                                                                           |                                                                                                    | ± 2014.0E                                                                          |
| Java ME                                                                           | Java SE Development Kit 13 Downloads                                                                                                    | Java EE and Glassfish                                                              |
| Java SE Subscription                                                              | Thank you for downloading this release of the Java** Platform, Standard Edition Development Kit<br>(JDK**). The JDK is a development environment for building applications, and components using                                                                        | 差 Java ME                                                                          |
| Java Embedded                                                                     | the Java programming language.                                                                                                    | 👲 Java Card                                                                        |
| Java Card                                                                         | The JDK includes tools useful for developing and testing programs written in the Java                                                                                                    | NetBeans IDE                                                                       |
| Java TV                                                                           | programming language and running on the Java platform.                                                                                                    | 差 Java Mission Control                                                             |
| Community                                                                         | Important Oracle JDK License Update                                                                                                    | Java Resources                                                                     |
| Jova Magazine                                                                     | The Oracle IDV License has changed for releases starting April 16, 2019                                                                                                    | Java APIs                                                                          |
|                                                                                   | The oracle solv Elcense has changed for releases scaling April 10, 2015.                                                                                                    | Technical Articles                                                                 |
|                                                                                   | The new Oracle Technology Network License Agreement for Oracle Java SE is substantially<br>different from prior Oracle. IDK licenses. The new license permits certain uses such as                                                                                      | Demos and Videos                                                                   |
|                                                                                   | personal use and development use, at no cost but other uses authorized under prior Oracle                                                                                                    | Forums                                                                             |
|                                                                                   | and using this product. An FAQ is available here.                                                                                                    | 🗧 Java Magazine                                                                    |
|                                                                                   | Commercial license and sunnort is available with a low cost Java SE Subscription                                                                                                    | E Developer Training                                                               |
|                                                                                   | Contribution interface and support is an another with a row cost cars of a description.                                                                                                    | ₹ Tutorials                                                                        |
|                                                                                   | Oracle also provides the latest OpenJDK release under the open source GPL License at<br>idk.lava.net.                                                                                                    | Java com                                                                           |
|                                                                                   | <u>N A-1100</u>                                                                                                    |                                                                                    |
|                                                                                   | <ul> <li>Java Developer Newsleider: From your Oracia account, select Subaccipitons, expand<br/>Technology, and subaccine to Java.</li> <li>Java Developer Der hands-on workshops (thei) and other events</li> <li>Java Magazina</li> <li>JDK 13.01 theidstum</li> </ul> |                                                                                    |
|                                                                                   | Java SE Development Kit 13.0.1                                                                                                    |                                                                                    |
|                                                                                   | You must accept the Oracle Technology Network License Agreement for Oracle Java SE to                                                                                                    |                                                                                    |
|                                                                                   | download this software.                                                                                                    |                                                                                    |
|                                                                                   | Product / File Description File Size Download                                                                                                    |                                                                                    |
|                                                                                   | Linux 155.88 MB 🛓 dk-13.0.1_linux-x64_bin.deb                                                                                                    |                                                                                    |
|                                                                                   | Linux 163.17 MB dik-13.0.1_linux-x64_bin.rpm                                                                                                    |                                                                                    |
|                                                                                   | mac08 172.78 MB + dk-130.1 + to + bin dag.                                                                                                    |                                                                                    |
|                                                                                   | macOS 173.11 MB dk-13.0.1_0 64_bin.tar.gz                                                                                                    |                                                                                    |
|                                                                                   | Windows 159.84 MB dk-13.0.1_windows-x64_bin.exe                                                                                                    |                                                                                    |
|                                                                                   | Windows 178.99 MB ±jdk-13.0.1_windows-x64_bin.zip                                                                                                    |                                                                                    |
|                                                                                   |                                                                                                    |                                                                                    |
|                                                                                   | Manuelle                                                                                                    |                                                                                    |
|                                                                                   | Installation                                                                                                    | -mail this page 🖾 Printer View                                                     |
|                                                                                   |                                                                                                    | Windows aktivieren<br>Wettseln Sie zu den Einstellungen, um Windows zu aktivieren. |

Sollten Sie die einfache Art verwenden, befolgen Sie die Anweisungen des Installations Wizard. Sollten sie sich für die manuelle Installation entscheiden, extrahieren Sie die .zip-Datei. Nachdem diese erfolgreich extrahiert ist, navigieren Sie in ihrem lokalen Datenträger in den Ordner "Programme" und erstellen einen neuen Ordner mit dem Namen "Java". Öffnen Sie den Ordner und verschieben ihren extrahierten JDK Ordner in den Ordner "Java".

| ☐                                                                                                    |                                                                                                    |                 |
|----------------------------------------------------------------------------------------------------|----------------------------------------------------------------------------------------------------|-----------------|
| An Schnellzugriff Kopieren Einfügen<br>anheften<br>Zwischenablage                                                                                                    | Verschieben Kopieren nach Organisieren                                                             | Neues Element   |
| <ul> <li>Dieser PC &gt; Lokaler Datenträger (C:)</li> <li>Schnellzugriff</li> <li>Desktop</li> <li>Downloads</li> <li>Dokumente</li> <li>Bilder</li> <li>classes</li> <li>Connection ASE</li> </ul> | <ul> <li>Programme &gt; Java</li> <li>Änderungsdatum Typ</li> <li>05.12.2019 12:32 Date</li> </ul> | Größe<br>ordner |

Anschließend fügen Sie eine Systemvariable hinzu. Sie können diese über die Systemeingeschaften und die Umgebungsvariablen erreichen oder Sie geben im Startmenü in die Suchleiste "Systemumgebungsvariablen" ein.

| Alle Apps Dokumente Einstellungen We                      | b Mehr <del>v</del> Feedback …      |
|-----------------------------------------------------------|-------------------------------------|
| Höchste Übereinstimmung                                   |                                     |
| Systemumgebungsvariablen<br>bearbeiten<br>Systemsteuerung |                                     |
| Web durchsuchen                                           | Systemumgebungsvariablen bearbeiten |
| ℅ systemumge - Webergebnisse anzeigen ・                   | Systemsteuerung                     |
|                                                           | C Offnen                            |
| Systemumgebungsvariablen bearbeiten                       | o et 📄 🌍 刘 🖭 🖨                      |

Nachdem Sie diese geöffnet haben, bearbeiten Sie die Umgebungsvariablen indem Sie auf den Button "Umgebungsvariablen..." klicken.

| Variable                                                                                                    | Wert                                                                                                    |   |
|----------------------------------------------------------------------------------------------------|----------------------------------------------------------------------------------------------------|---|
| OneDrive                                                                                                    | C:\Users\test\OneDrive                                                                                                    |   |
| Path                                                                                                    | C:\Users\test\AppData\Local\Programs\Python\Python37-32\Scrip                                                                                                    |   |
| TEMP                                                                                                    | C:\Users\test\AppData\Local\Temp                                                                                                    |   |
| TMP                                                                                                    | C:\Users\test\AppData\Local\Temp                                                                                                    |   |
|                                                                                                    |                                                                                                    |   |
| stemvariablen                                                                                                    | <u>N</u> eu Be <u>a</u> rbeiten <u>L</u> öschen                                                                                                    |   |
| stemvariablen<br>Variable                                                                                              | <u>N</u> eu Be <u>a</u> rbeiten <u>L</u> öschen<br>Wert                                                                                                    | - |
| stemvariablen<br>Variable<br>CLASSPATH                                                                                 | <u>N</u> eu Be <u>a</u> rbeiten <u>L</u> öschen<br>Wert<br>C:\Program Files\Java\jdk-13.0.1\lib;C:\SAP\jConnect-16_0\classes;                                                                                                    | - |
| stemvariablen<br>Variable<br>CLASSPATH<br>COCKPIT_JAVA_HOME                                                            | Neu Be <u>a</u> rbeiten Löschen<br>Wert<br>C:\Program Files\Java\jdk-13.0.1\lib;C:\SAP\jConnect-16_0\classes;<br>C:\SAP\Shared\SAPJRE-8_1_029_64BIT                                                                                                    | - |
| stemvariablen<br>Variable<br>CLASSPATH<br>COCKPIT_JAVA_HOME<br>ComSpec                                                 | Neu       Bearbeiten       Löschen         Wert                                                                                                    | ^ |
| stemvariablen<br>Variable<br>CLASSPATH<br>COCKPIT_JAVA_HOME<br>ComSpec<br>DriverData                                   | Neu       Bearbeiten       Löschen         Wert       C:\Program Files\Java\jdk-13.0.1\lib;C:\SAP\jConnect-16_0\classes;         C:\SAP\Shared\SAPJRE-8_1_029_64BIT       C:\Windows\system32\cmd.exe         C:\Windows\System32\Drivers\DriverData                                                                                                    | - |
| stemvariablen<br>Variable<br>CLASSPATH<br>COCKPIT_JAVA_HOME<br>ComSpec<br>DriverData<br>DSLISTEN                       | Neu       Bearbeiten       Löschen         Wert       C:\Program Files\Java\jdk-13.0.1\lib;C:\SAP\jConnect-16_0\classes;         C:\SAP\Shared\SAPJRE-8_1_029_64BIT       C:\Windows\system32\cmd.exe         C:\Windows\System32\Drivers\DriverData       DESKTOPMOV0FP6                                                                                                   | - |
| stemvariablen<br>Variable<br>CLASSPATH<br>COCKPIT_JAVA_HOME<br>ComSpec<br>DriverData<br>DSLISTEN<br>DSQUERY            | Neu       Bearbeiten       Löschen         Wert       C:\Program Files\Java\jdk-13.0.1\lib;C:\SAP\jConnect-16_0\classes;         C:\SAP\Shared\SAPJRE-8_1_029_64BIT       C:\Windows\system32\cmd.exe         C:\Windows\System32\Drivers\DriverData       DESKTOPMOV0FP6         DESKTOPMOV0FP6       DESKTOPMOV0FP6                                                       |   |
| stemvariablen<br>Variable<br>CLASSPATH<br>COCKPIT_JAVA_HOME<br>ComSpec<br>DriverData<br>DSLISTEN<br>DSQUERY<br>INCLUDE | Neu       Bearbeiten       Löschen         Wert       C:\Program Files\Java\jdk-13.0.1\lib;C:\SAP\jConnect-16_0\classes;         C:\SAP\Shared\SAPJRE-8_1_029_64BIT       C:\Windows\system32\cmd.exe         C:\Windows\System32\cmd.exe       C:\Windows\System32\DriverData         DESKTOPMOV0FP6       DESKTOPMOV0FP6         C:\SAP\OCS-16_0\include:       Dinclude: |   |

Bearbeiten Sie zuerst die Variable "PATH". Wählen Sie diese aus und klicken, dann auf den Button "Bearbeiten". Fügen Sie in der Variable den Pfad ein, der zu dem "bin"-Ordner führt, der sich im Ordner des jdk's befinden sollte. Der Pfad sieht wie folgt aus: "C:\<Installations Pfad zu ihren java>\jdk-13.0.1\bin".

|                                                           |   | <u></u>                 |
|-----------------------------------------------------------|---|-------------------------|
| :\SAP\DataAccess\ADUNET\dll                               |   |                         |
| :\SAP\OCS-16_0\lib3p64                                    |   | <u>B</u> earbeiten      |
| :\SAP\OCS-16_0\lib3p                                      |   |                         |
| AP\OCS-16_0\dll                                           |   | Durchsuchen.            |
| :\SAP\OCS-16_0\bin                                        |   |                         |
| :\Program Files (x80)\Embarcadero\Studio\20.0\bin         |   | <u>L</u> öschen         |
| :\Users\Public\Documents\Embarcadero\Studio\20.0\Bpl      |   |                         |
| :\Program Files (x86)\Embarcadero\Studio\20.0\bin64       |   |                         |
| :\Users\Public\Documents\Embarcadero\Studio\20.0\Bpl\Win6 | 4 | Nach <u>o</u> ben       |
| SystemRoot%\system32                                      |   |                         |
| SystemRoot%                                               |   | Nach <u>u</u> nten      |
| SystemRoot%\System32\Wbem                                 |   | - 0-2-<br>-             |
| SYSTEMROOT%\System32\WindowsPowerShell\v1.0\              |   |                         |
| SYSTEMROOT%\System32\OpenSSH\                             |   | Tex <u>t</u> bearbeiter |
| :\Program Files\Common Files\Advantage\                   |   |                         |
| :\Program Files\dotnet\                                   |   |                         |
| \PHP                                                      |   |                         |
| :PHP\ext                                                  |   |                         |
| :\Program Files\Java\jdk-13.0.1\bin                       |   |                         |

Nachdem Sie diesen bei der "PATH" Variable hinzugefügt haben, erstellen Sie eine neue Variable. Diese bennenen Sie "CLASSPATH". Der Pfad für diese Variable, soll zu der .jar-Datei führen die im Ordner von SAP liegt. Der Pfad lautet wie folgt: "<Sybase Installations Pfad>\jConnect-16.0\classes\jconn4.jar"

| Neue Systemvariable                        |        |                                    |       |         |
|--------------------------------------------|--------|------------------------------------|-------|---------|
| <u>N</u> ame der<br>Variablen:<br>Wert der | CLAS   | SPATH                              |       |         |
| Wariablen:                                 | C:\\$4 | P\jConnect-16_0\classes\jconn4.jar |       |         |
| <u>V</u> erzeichnis durchsuc               | hen    | Datei d <u>u</u> rchsuchen         | ОК АЬ | brechen |

Daraufhin können Sie in der Kommandozeile folgende Befehle testen. Diese wären "java" und "javac". Um diese zu testen, benutzen Sie in der Konsole: "java -version" und "javac -version".

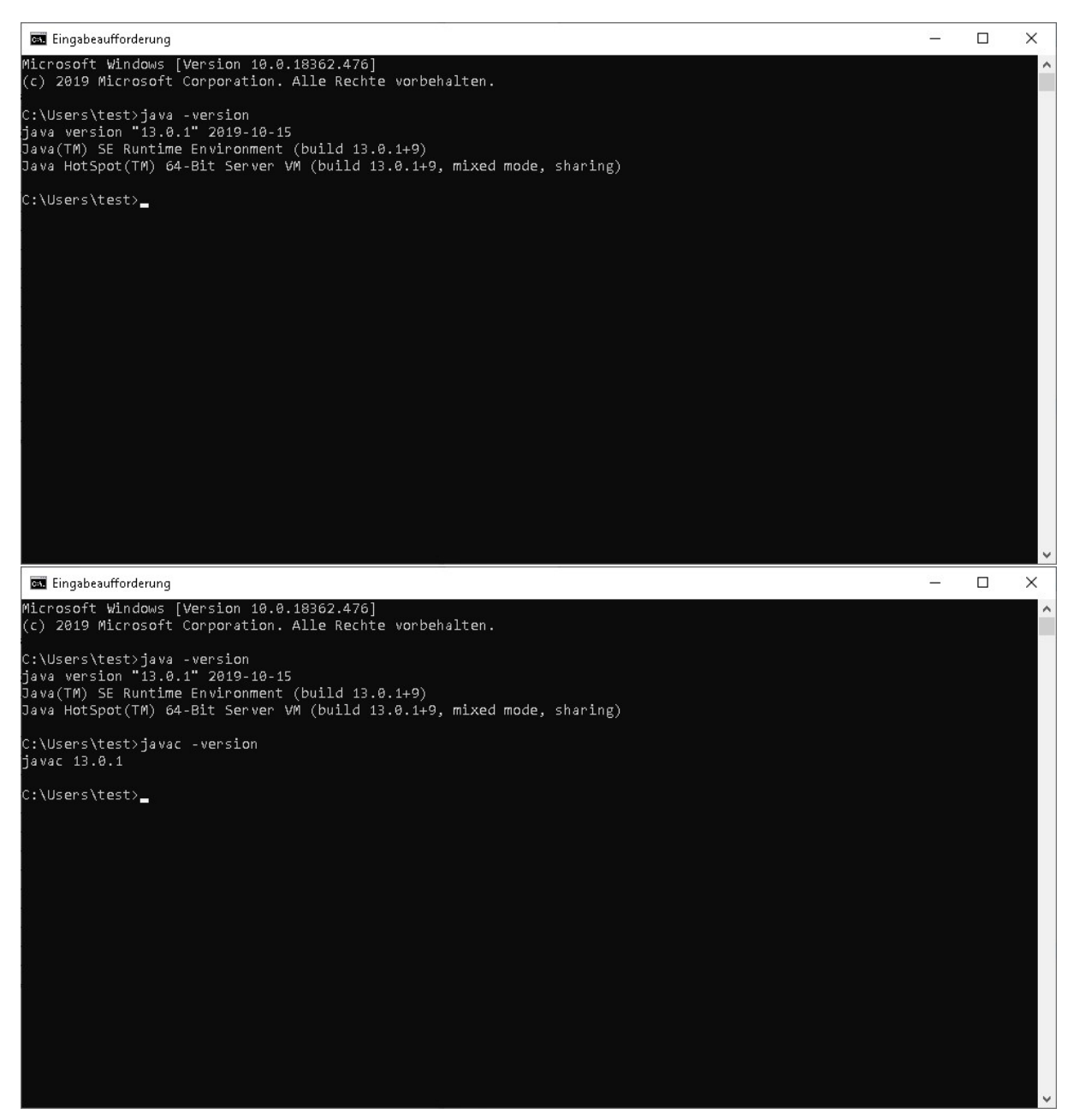

Nach der Kontrolle, ob die Befehle funktioniert haben, können Sie nun eine Entwicklungsumgebung für Java öffnen. Sie können nach ihren Vorlieben entscheiden welche Sie benutzen wollen. In diesem Fall wird Visual Studio Code verwedet. Verwenden Sie dazu folgenden Code:

```
import java.sql.*;
class Test{
public static void main(String args[]){
try{
 String user = "<Username>";
  String pwd = "<Passwort>";
 String url="jdbc:odbc:Driver=Adaptive Server
Enterprise;PORT=<Portbummer>;SERVER=<Host>;DATABASE=<Databasename>";
 Class.forName("sun.jdbc.odbc.JdbcOdbcDriver");
 Connection c=DriverManager.getConnection(url,user,pwd);
 Statement st=c.createStatement();
 ResultSet rs=st.executeQuery("select * from testdb");
 while(rs.next()){
  System.out.println(rs.getString(1), rs.getString(2));
 }
}catch(Exception ee){System.out.println(ee);}
```

} }

Benennen Sie das Programm mit der Endung ".java". Nachdem Sie eine Datei mit dem Code angelegt haben, sollten Sie noch weitere Dateien runterladen. Sie müssten sich dazu eine ältere Version von Java herunterladen. Dies sollte die Java-Version 7 sein. Laden Sie dazu die JRE 7 herrunter. Nachdem Sie diese erfolgreich installiert haben, sollten Sie nun Folgendes tun:

## Navigieren Sie in den Ordner von JRE 7.

| chnellzugriff Kopieren Einfügen 📄 Verknüp<br>Inheften<br>Zwischenablage | pieren<br>ofung einfügen<br>Organisieren | hen Umbenennen Umbenennen Ordner | ☐ Neues Element ▼ ☐ Einfacher Zugriff ▼ Neu | Eigenschaften<br>Öffnen | fnen •<br>arbeiten<br>rlauf | Alles auswählen<br>Nichts auswählen<br>Auswahl umkehren<br>Auswählen |   |
|-------------------------------------------------------------------------|------------------------------------------|----------------------------------|---------------------------------------------|-------------------------|-----------------------------|----------------------------------------------------------------------|---|
| → ★ ↑                                                                   | Datenträger (C:) » Programme » Java »    |                                  |                                             | ٽ ~                     | "Java" du                   | urchsuchen                                                           | ņ |
| Schnellzugriff                                                          | ^ Anderungsdat<br>05.12.2019 12:5        | tum Typ<br>32 Dateiordner        | Größe                                       |                         |                             |                                                                      |   |
| Lesktop 🖌                                                               | 11.12.2019 15:1                          | 13 Dateiordner                   |                                             |                         |                             |                                                                      |   |
| Dokumente 🖈                                                             |                                          |                                  |                                             |                         |                             |                                                                      |   |
| 📰 Bilder 🛛 🖈                                                            |                                          |                                  |                                             |                         |                             |                                                                      |   |
| classes                                                                 |                                          |                                  |                                             |                         |                             |                                                                      |   |
| Connection ASE                                                          |                                          |                                  |                                             |                         |                             |                                                                      |   |
| 🦲 jtds-1.3.1-dist                                                       |                                          |                                  |                                             |                         |                             |                                                                      |   |
| 🦲 php                                                                   |                                          |                                  |                                             |                         |                             |                                                                      |   |
| • OneDrive                                                              |                                          |                                  |                                             |                         |                             |                                                                      |   |
| Dieser PC                                                               |                                          |                                  |                                             |                         |                             |                                                                      |   |
| 🗊 3D-Objekte                                                            |                                          |                                  |                                             |                         |                             |                                                                      |   |
| 📰 Bilder                                                                |                                          |                                  |                                             |                         |                             |                                                                      |   |
| 🛫 C auf DERAPEXR                                                        |                                          |                                  |                                             |                         |                             |                                                                      |   |
| Desktop                                                                 |                                          |                                  |                                             |                         |                             |                                                                      |   |
|                                                                         |                                          |                                  |                                             |                         |                             |                                                                      |   |
| 😥 Dokumente                                                             |                                          |                                  |                                             |                         |                             |                                                                      |   |
| 🖹 Dokumente<br>븆 Downloads                                              |                                          |                                  |                                             |                         |                             |                                                                      |   |
| <ul> <li>Dokumente</li> <li>Downloads</li> <li>Musik</li> </ul>         |                                          |                                  |                                             |                         |                             |                                                                      |   |

## Navigieren Sie in den Ordner "lib". Dort sollte eine .jar-Datei liegen mit dem Namen "rt.jar" liegen.

| *                           | Ausschneiden                      | 🖕  🗙 🗐                                | 1                         | Neues Element * | Öffnen •           | Alles auswählen  |     |
|-----------------------------|-----------------------------------|---------------------------------------|---------------------------|-----------------|--------------------|------------------|-----|
| Schnellzugriff Kopieren Eir | ifügen                            | Verschieben Kopieren Löschen Umbenenn | en Neuer                  | and and Edgini  | Eigenschaften      | Auswahl umkehren |     |
| Zwisc                       | nenablage                         | Organisieren                          | ordiner                   | Neu             | Öffnen             | Auswählen        |     |
| -> 🔹 🛧 📙 > Die              | ser PC 🔹 Lokaler Datenträger (C:) | > Programme → Java → jre7 → lib →     |                           |                 | <b>∨</b> ື "lib" d | urchsuchen       | ,o  |
| ^                           | Name                              | Änderungsdatum                        | /p                        | Größe           |                    |                  |     |
| * Schnellzugriff            | content-types.properties          | 11.12.2019 15:13 P                    | ROPERTIES-Datei           | 6 KB            |                    |                  |     |
| 🧱 Desktop 🛛 🖈               | currency.data                     | 11.12.2019 15:13 D                    | ATA-Datei                 | 4 KB            |                    |                  |     |
| 🕹 Downloads  🖈              | 🚔 deploy.jar                      | 11.12.2019 15:13 E                    | cecutable Jar File        | 4,588 KB        |                    |                  |     |
| 🖶 Dokumente 🖈               | flavormap.properties              | 11.12.2019 15:13 P                    | ROPERTIES-Datei           | .4 KB           |                    |                  |     |
| 📰 Bilder 🔹 🖈                | 📄 fontconfig.bfc                  | 11.12.2019 15:13 B                    | FC-Datei                  | 4 KB            |                    |                  |     |
| - Jacob                     | fontconfig.properties.src         | 11.12.2019 15:13 S                    | RC-Datei                  | 11 KB           |                    |                  |     |
| Classes                     | 📄 javafx.properties               | 11.12.2019 15:13 P                    | ROPERTIES-Datei           | 1 KB            |                    |                  |     |
| Connection ASE              | 🚳 javaws.jar                      | 11.12.2019 15:13 E                    | cecutable Jar File        | 882 KB          |                    |                  |     |
| 📙 jtds-1.3.1-dist           | 🎒 jce.jar                         | 11.12.2019 15:13 E                    | cecutable Jar File        | 109 KB          |                    |                  |     |
| 🔁 php                       | 🌆 jfr.jar                         | 11.12.2019 15:13 E                    | kecutable Jar File        | 519 KB          |                    |                  |     |
|                             | 🎒 jf×rt.jar                       | 11.12.2019 15:13 E                    | cecutable Jar File        | 13.239 KB       |                    |                  |     |
| S OneDrive                  | 🎒 jsse.jar                        | 11.12.2019 15:13 E                    | ecutable Jar File         | 519 KB          |                    |                  |     |
| Dieser PC                   | 📄 jvm.hprof.txt                   | 11.12.2019 15:13 T                    | extdokument               | 5 KB            |                    |                  |     |
|                             | logging.properties                | 11.12.2019 15:13 P                    | ROPERTIES-Datei           | 3 KB            |                    |                  |     |
| - DU L                      | 🎒 management-agent.jar            | 11.12.2019 15:13 E                    | cecutable Jar File        | 1 KB            |                    |                  |     |
| Diluer                      | 📄 meta-index                      | 11.12.2019 15:13 D                    | atei                      | 3 KB            |                    |                  |     |
| C auf DERAPEXR              | net.properties                    | 11.12.2019 15:13 P                    | ROPERTIES-Datei           | 3 KB            |                    |                  |     |
| 🔜 Desktop                   | 🗿 plugin.jar                      | 11.12.2019 15:13 E                    | cecutable Jar File        | 1.891 KB        |                    |                  |     |
| 📑 Dokumente                 | psfont.properties.ja              | 11.12.2019 15:13 Ju                   | \-Datei                   | 3 KB            |                    |                  |     |
| 🕹 Downloads                 | psfontj2d.properties              | 11.12.2019 15:13 P                    | ROPERTIES-Datei           | 11 KB           |                    |                  |     |
| b Musik                     | 🕼 resources.iar                   | 11.12.2019 15:13 E                    | <u>cecutable Jar File</u> | 2,406 KB        |                    |                  |     |
| Videos                      | 🕌 rt.jar                          | 11.12.2019 15:13 E                    | cecutable Jar File        | 50.587 KB       |                    |                  |     |
| Lokaler Datenträ            | sound.properties                  | 11.12.2019 15:13 P                    | ROPERIJES-Datei           | 2 KB            |                    |                  |     |
| Lokaler Datentra            | T tzmappings                      | 11.12.2019 15:13 D                    | atei                      | 8 KB            |                    |                  | - 8 |

Kopieren Sie diese Datei und erstellen Sie sich einen neuen Ordner wo Sie die Datei ablegen können. Anschließend ändern Sie den Namen der Datei in "rt.zip" und entpacken diese in den neuen Ordner.

| ☐   ☑ _ =   C:\Users\test\Desktop\java jre7<br>Datei Start Freigeben Ansicht |                                                 |                                      |               | >                                                                    |
|------------------------------------------------------------------------------|-------------------------------------------------|--------------------------------------|---------------|----------------------------------------------------------------------|
| An Schnellzugriff Kopieren Einfügen<br>anheften<br>Zwischenablage            | Verschieben<br>nach -<br>nach -<br>Organisieren | Neuer<br>Ordner<br>Neu<br>Neu<br>Neu | Eigenschaften | Alles auswählen<br>Nichts auswählen<br>Auswahl umkehren<br>Auswählen |
| ← → ~ ↑ 🦲 > java jre7 >                                                      |                                                 |                                      | ✓ Ö "java ji  | e7" durchsuchen 🛛 🔎                                                  |
| Schnellzugriff                                                               | Änderungsdatum Typ                              | Größe                                |               |                                                                      |
| Desktop * Izip                                                               | 11.12.2019 15:33 Date<br>11.12.2019 15:13 ZIP-k | oraner<br>omprimierte 50.587 KB      |               |                                                                      |
| E Bilder                                                                     |                                                 |                                      |               |                                                                      |
| Connection ASE jtds-1.3.1-dist php                                           |                                                 |                                      |               |                                                                      |
| <ul> <li>OneDrive</li> </ul>                                                 |                                                 |                                      |               |                                                                      |
| Dieser PC                                                                    |                                                 |                                      |               |                                                                      |
| 📮 3D-Objekte                                                                 |                                                 |                                      |               |                                                                      |
| C auf DERAPEXR                                                               |                                                 |                                      |               |                                                                      |
| Dokumente                                                                    |                                                 |                                      |               |                                                                      |
| - Downloads                                                                  |                                                 |                                      |               |                                                                      |
| Musik Videos                                                                 |                                                 |                                      |               |                                                                      |
| <br>Lokaler Datenträ                                                         |                                                 |                                      |               |                                                                      |
| 2 Elemente                                                                   |                                                 |                                      |               | 825                                                                  |

Nachdem Sie die Datei entpackt haben, kopieren Sie die Ordner "jdbc", der sich im Ordner "sun" befindet und den Ordner "action", der sich in dem Ordner "security" befindet. Sie kopieren diese Ordner außerhalb des Ordners. Danach sollten Sie die Kommandozeile öffnen und navigieren in den Ordner "rt", den Sie extrahiert haben. Geben Sie folgenden Befehl in die Kommandozeile ein: "jar cvf jdbc.jar sun".

| 🔤 Einga | beaufforderung                                                                                         | <u> </u> | $\times$ |
|---------|----------------------------------------------------------------------------------------------------|----------|----------|
| adding: | sun/util/resources/LocaleNames_pt.class(in = 16292) (out= 8242)(deflated 49%)                          |          | ^        |
| adding: | sun/util/resources/LocaleNames_pt_BR.class(in = 805) (out= 513)(deflated 36%)                          |          |          |
| adding: | sun/util/resources/LocaleNames_pt_PT.class(in = 3234) (out= 1807)(deflated 44%)                        |          |          |
| adding: | sun/util/resources/LocaleNames_ro.class(in = 363) (out= 259)(deflated 28%)                             |          |          |
| adding: | sun/util/resources/LocaleNames_ru.class(in = 17588) (out= 7540)(deflated 57%)                          |          |          |
| adding: | sun/util/resources/LocaleNames_sk.class(in = 378) (out= 271)(deflated 28%)                             |          |          |
| adding: | sun/util/resources/LocaleNames_sl.class(in = 369) (out= 262)(deflated 28%)                             |          |          |
| adding: | sun/util/resources/LocaleNames_sq.class(in = 363) (out= 257)(deflated 29%)                             |          |          |
| adding: | sun/util/resources/LocaleNames_sr.class(in = 15733) (out= 6683)(deflated 57%)                          |          |          |
| adding: | sun/util/resources/LocaleNames_sr_Latn.class(in = 17935) (out= 8783)(deflated 51%)                     |          |          |
| adding: | <pre>sun/util/resources/LocaleNames_sv.class(in = 48604) (out= 23283)(deflated 52%)</pre>              |          |          |
| adding: | sun/util/resources/LocaleNames_tr.class(in = 363) (out= 256)(deflated 29%)                             |          |          |
| adding: | sun/util/resources/LocaleNames_uk.class(in = 381) (out= 275)(deflated 27%)                             |          |          |
| adding: | sun/util/resources/OpenListResourceBundle.class(in = 1703) (out= 843)(deflated 50%)                    |          |          |
| adding: | sun/util/resources/TimeZoneNames.class(in = 38973) (out= 15792)(deflated 59%)                          |          |          |
| adding: | sun/util/resources/TimeZoneNamesBundle.class(in = 585) (out= 402)(deflated 31%)                        |          |          |
| adding: | sun/util/resources/TimeZoneNames_de.class(in = 38955) (out= 15865)(deflated 59%)                       |          |          |
| adding: | sun/util/resources/TimeZoneNames_en.class(in = 267) (out= 187)(deflated 29%)                           |          |          |
| adding: | sun/util/resources/TimeZoneNames_en_CA.class(in = 270) (out= 187)(deflated 30%)                        |          |          |
| adding: | sun/util/resources/TimeZoneNames_en_GB.class(in = 440) (out= 309)(deflated 29%)                        |          |          |
| adding: | sun/util/resources/TimeZoneNames_en_IE.class(in = 438) (out= 310)(deflated 29%)                        |          |          |
| adding: | sun/util/resources/TimeZoneNames_es.class(in = 40351) (out= 15995)(deflated 60%)                       |          |          |
| adding: | sun/util/resources/TimeZoneNames_fr.class(in = 40540) (out= 16168)(deflated 60%)                       |          |          |
| adding: | sun/util/resources/TimeZoneNames_it.class(in = 39787) (out= 15983)(deflated 59%)                       |          |          |
| adding: | sun/util/resources/TimeZoneNames_pt_BR.class(in = 43099) (out= 16305)(deflated 62%)                    |          |          |
| adding: | sun/util/resources/TimeZoneNames_sv.class(in = 38984) (out= 15806)(deflated 59%)                       |          |          |
| adding: | <pre>sun/util/TimeZoneNameUtility\$TimeZoneNameGetter.class(in = 3027) (out= 1321)(deflated 56%)</pre> |          |          |
| adding: | sun/util/TimeZoneNameUtility.class(in = 3071) (out= 1247)(deflated 59%)                                |          |          |
| C:\User | stest/Deskton/java ire7/rt)                                                                            |          | - U      |

War der Befehl erfolgreich, sollte in den Ordner die Datei mit dem Namen "jdbc.jar" vorhanden sein. Kopieren Sie die Datei und fügen Sie diese in den Ordner der aktuellen Version von JRE hinzu. Achten Sie darauf, dass die Datei in den Ordner "lib" abgelegt wird. Sollte dies nach dem Testen nicht funktionieren, legen Sie die Datei in den Ordner "ext", der sich im Ordnr "bin" befindet.

| nnellzugriff Kopieren Ei<br>heften<br>Zwisc | nfügen 📝 Verknüpfung einfügen henablage     | ügen Verschieben Kopieren Löschen Umbenenr<br>nach * nach *<br>Organisieren |                         | eues Element ▼<br>infacher Zugriff ▼<br>Neu | Eigenschaften<br>Čffnen<br>Öffnen | Alles auswählen<br>Nichts auswählen<br>Auswahl umkehren<br>Auswählen |
|---------------------------------------------|---------------------------------------------|-----------------------------------------------------------------------------|-------------------------|---------------------------------------------|-----------------------------------|----------------------------------------------------------------------|
| ightarrow 🔺 🖌 > Die                         | ser PC 🔹 Lokaler Datenträger (C:) 🔹 Program | mme (x86) > Java > jre1.8                                                   | .0_231 > lib >          |                                             | <b>∨ </b> 乙 "lib" d               | lurchsuchen                                                          |
| Schnellzugriff                              | Name<br>I flavormap.properties              | Änderungsdatum<br>04.12.2019 16:37                                          | Тур<br>PROPERTIES-Datei | Größe<br>4 KB                               |                                   |                                                                      |
| Desktop 🖈                                   | [_] fontconfig.bfc                          | 04.12.2019 16:37                                                            | BFC-Datei               | 4 KB                                        |                                   |                                                                      |
| 🖌 Downloads 🖈                               | fontconfig.properties.src                   | 04.12.2019 16:37                                                            | SRC-Datei               | 11 KB                                       |                                   |                                                                      |
| 🖥 Dokumente  🖈                              | hijrah-config-umalqura.properties           | 04.12.2019 16:37                                                            | PROPERTIES-Datei        | 14 KB                                       |                                   |                                                                      |
| 📰 Bilder 🛛 🖈                                | Javatx.properties                           | 04.12.2019 16:37                                                            | PROPERIJES-Dater        | 1 KB                                        |                                   |                                                                      |
| classes                                     | javaws.jar                                  | 04.12.2019 16:37                                                            | Executable Jar File     | 935 KB                                      |                                   |                                                                      |
| Connection ASE                              | A ideciar                                   | 11.12.2019.15(33                                                            | Executable lar Eile     | 6.157 KB                                    |                                   |                                                                      |
| jtds-1.3.1-dist                             | li≦) jacoja<br>li≦i itruar                  | 04.12.2019 16:37                                                            | Executable Jar File     | 560 KB                                      |                                   |                                                                      |
| php                                         | 🎒 jfxswt.jar                                | 04.12.2019 16:37                                                            | Executable Jar File     | 34 KB                                       |                                   |                                                                      |
|                                             | 🎒 jsse.jar                                  | 04.12.2019 16:37                                                            | Executable Jar File     | 606 KB                                      |                                   |                                                                      |
| OneDrive                                    | jvm.hprof.txt                               | 04.12.2019 16:37                                                            | Textdokument            | 5 KB                                        |                                   |                                                                      |
| Dieser PC                                   | logging.properties                          | 04.12.2019 16:37                                                            | PROPERTIES-Datei        | 3 KB                                        |                                   |                                                                      |
| 3D-Ohiekte                                  | 📓 management-agent.jar                      | 04.12.2019 16:37                                                            | Executable Jar File     | 1 KB                                        |                                   |                                                                      |
| Bilder                                      | 📄 meta-index                                | 04.12.2019 16:37                                                            | Datei                   | 3 KB                                        |                                   |                                                                      |
|                                             | 📄 net.properties                            | 04.12.2019 16:37                                                            | PROPERTIES-Datei        | 6 KB                                        |                                   |                                                                      |
|                                             | 🛃 plugin.jar                                | 04.12.2019 16:37                                                            | Executable Jar File     | 1.879 KB                                    |                                   |                                                                      |
| Desktop                                     | 📄 psfont.properties.ja                      | 04.12.2019 16:37                                                            | JA-Datei                | 3 KB                                        |                                   |                                                                      |
| Dokumente                                   | psfontj2d.properties                        | 04.12.2019 16:37                                                            | PROPERTIES-Datei 11 KB  |                                             |                                   |                                                                      |
| - Downloads                                 | 🚳 resources.jar                             | 04.12.2019 16:37                                                            | Executable Jar File     | 3.434 KB                                    |                                   |                                                                      |
| h Musik                                     | 🎒 rt.jar                                    | 04.12.2019 16:37                                                            | Executable Jar File     | 53.496 KB                                   |                                   |                                                                      |
| Videos                                      | sound.properties                            | 04.12.2019 16:37                                                            | PROPERTIES-Datei        | 2 KB                                        |                                   |                                                                      |
| Lokaler Datenträ                            | 📋 tzdb.dat                                  | 04.12.2019 16:37                                                            | DAT-Datei               | 106 KB                                      |                                   |                                                                      |

Anschließend kopieren Sie die Datei "jdbcodbc.dll" von JRE 7 in den JRE der aktuellen Version in den "bin" Ordner. Danach starten Sie den Computer oder Server neu. Nachdem Sie den Conputer oder Server neu gestartet haben, starten Sie die Kommandozeile. Navigieren Sie zum Ordner in den Sie die Datei mit dem kopierten Code abgelegt haben und compilieren Sie die .java-Datei mit: "javac – release 7 <Name der Datei>.java".

| 🔤 Auswählen                            | Eingabeaufi                      | forderung                                |                    |                 |         |         |        |       |        |        |  | 2 |  | × |
|----------------------------------------|----------------------------------|------------------------------------------|--------------------|-----------------|---------|---------|--------|-------|--------|--------|--|---|--|---|
| C:\Users\te                            | st∖Deskt                         | op∖java jre                              | 7>cd               |                 |         |         |        |       |        |        |  |   |  | ^ |
| C:\Users\te                            | st∖Deskt                         | op>cd "Conn                              | ection             | ASE"            |         |         |        |       |        |        |  |   |  |   |
| C:\Users\te<br>Volume in<br>Volumeseri | st∖Deskt<br>Laufwerk<br>ennummer | op∖Connecti<br>C: hat kei<br>: D877-AF77 | on ASE><br>ne Beze | dir<br>ichnung. |         |         |        |       |        |        |  |   |  |   |
| Verzeichni                             | .s von C:                        | \Users\test                              | \Deskto            | p\Connection A  | 4SE     |         |        |       |        |        |  |   |  |   |
| 11.12.2019                             | 16:02                            | <dir></dir>                              |                    |                 |         |         |        |       |        |        |  |   |  |   |
| 11.12.2019                             | 16:02                            | <dir></dir>                              |                    |                 |         |         |        |       |        |        |  |   |  |   |
| 29.11.2019                             | 09:37                            | <dir></dir>                              |                    | vs              |         |         |        |       |        |        |  |   |  |   |
| 11.12.2019                             | 14:32                            |                                          | 831 a              | setest.class    |         |         |        |       |        |        |  |   |  |   |
| 29.11.2019                             | 09:49                            | 7                                        | 5.055 p            | hp.ini          |         |         |        |       |        |        |  |   |  |   |
| 04.12.2019                             | 12:50                            |                                          | 409 p              | hpase.php       |         |         |        |       |        |        |  |   |  |   |
| 28.11.2019                             | 15:28                            |                                          | 25 p               | hpinfo.php      |         |         |        |       |        |        |  |   |  |   |
| 28.11.2019                             | 11:14                            |                                          | 299 p              | yase.py         |         |         |        |       |        |        |  |   |  |   |
| 11.12.2019                             | 17:02                            |                                          | 1.368 T            | est.class       |         |         |        |       |        |        |  |   |  |   |
| 11.12.2019                             | 17:02                            |                                          | 708 T              | est.java        |         |         |        |       |        |        |  |   |  |   |
|                                        | 7 Da                             | tei(en),                                 | 7                  | 8.695 Bytes     |         |         |        |       |        |        |  |   |  |   |
|                                        | 3 Ve                             | rzeichnis(s                              | e), 73.            | 524.854.784 By  | ytes ·  | frei    |        |       |        |        |  |   |  |   |
| (·\llsers\te                           | st\Deskt                         | on\Connecti                              | on ASES            | iavarreleas     | - P 7 - | Test ia | 1VA    |       |        |        |  |   |  |   |
| warning: [c                            | ptionsl                          | source valu                              | e 7 is             | obsolete and w  |         | be remo | wed in | a fu  | ture r | elease |  |   |  |   |
| warning: [c                            | ptionsl                          | target valu                              | e 7 is             | obsolete and w  | will    | be remo | wed in | a fu  | ture r | elease |  |   |  |   |
| warning: [c<br>3 warnings              | options]                         | To suppress                              | warnin             | gs about obsol  | lete    | options | , use  | -Xlin | t:-opt | ions.  |  |   |  |   |
| C:\Users\te                            | st\Deskt                         | op\Connecti                              | on ASE>            |                 |         |         |        |       |        |        |  |   |  | ~ |

Testen Sie nun, ob das Java Programmi funktioniert. Stellen Sie vorher sicher, dass der Server läuft. Nutzen Sie mit folgenden Befehl: "java <Dateiname>". Sie müssen die Endungen ".java" und ".class" ignorieren. Sonst bekommen Sie eine Fehlermeldung.

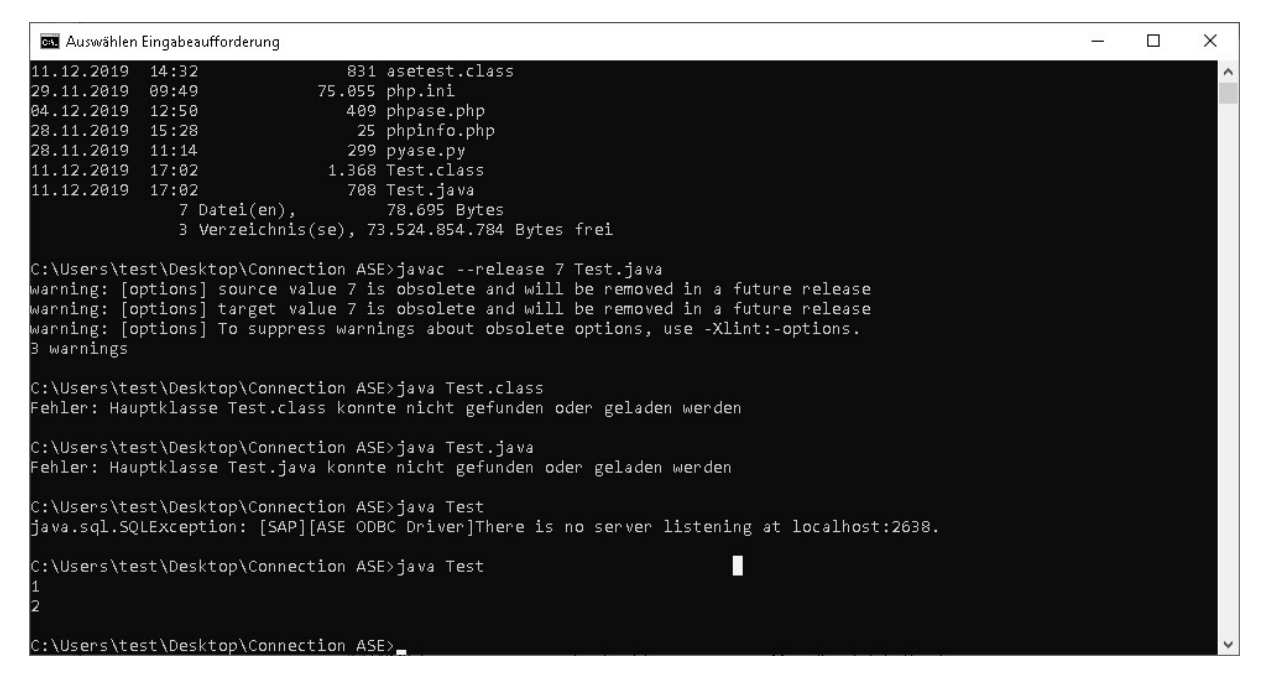